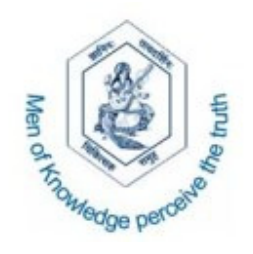

# Chikitsak Samuha's S.S. & L.S. Patkar College of Arts & Science and V.P. Varde College of Commerce & Economics

# **Online Application Process Manual**

# About Online Application :

From the academic year 2015-16, **Patkar College** is offering the facility of **'Online Application Process'** for the admission in **First Year of Self Financed** programmes.

The idea behind the **'Online Application Process'** is to provide an online mechanism through which applicants can directly apply to various Self Financed programmes through single login.

The candidate has to fill in the personal and academic details online. The admission process will be done as per the University rules.

The admission status can be viewed online time to time.

# **Documents required to fill application:**

Before you register and start filling the online application form, please ensure that you have following details -

- 1. Copy of the Online Application form of University of Mumbai.
- 2. Valid Mobile number
- 3. Valid email id
- 4. Scanned image of your recent (within last 3 months) passport size coloured photograph with the size of **5kb** to **20kb** in **jpg** format.
- 5. Statement of marks of 10<sup>th</sup> Standard.
- 6. Statement of marks of 12<sup>th</sup> Standard.

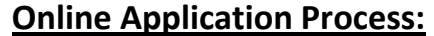

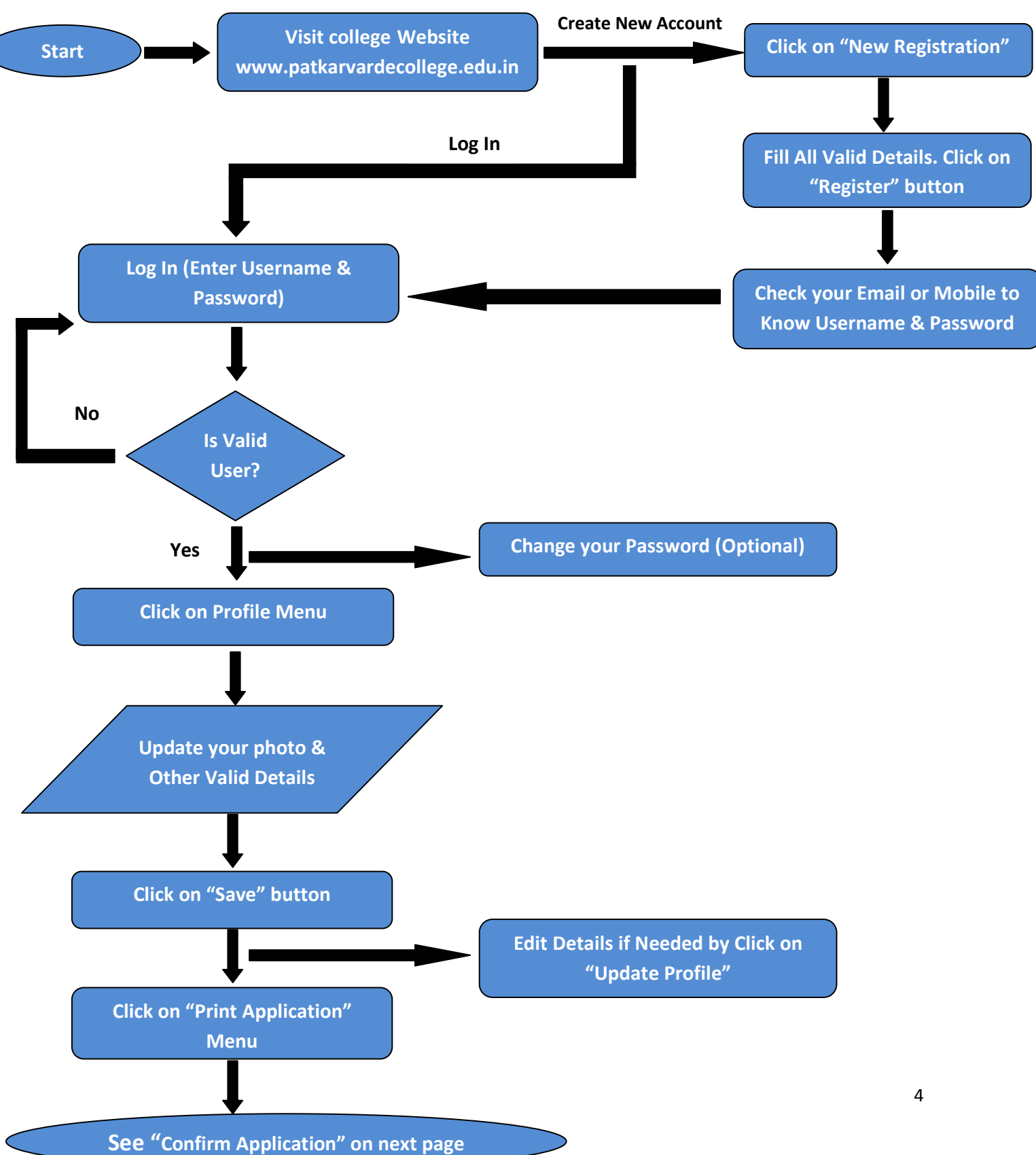

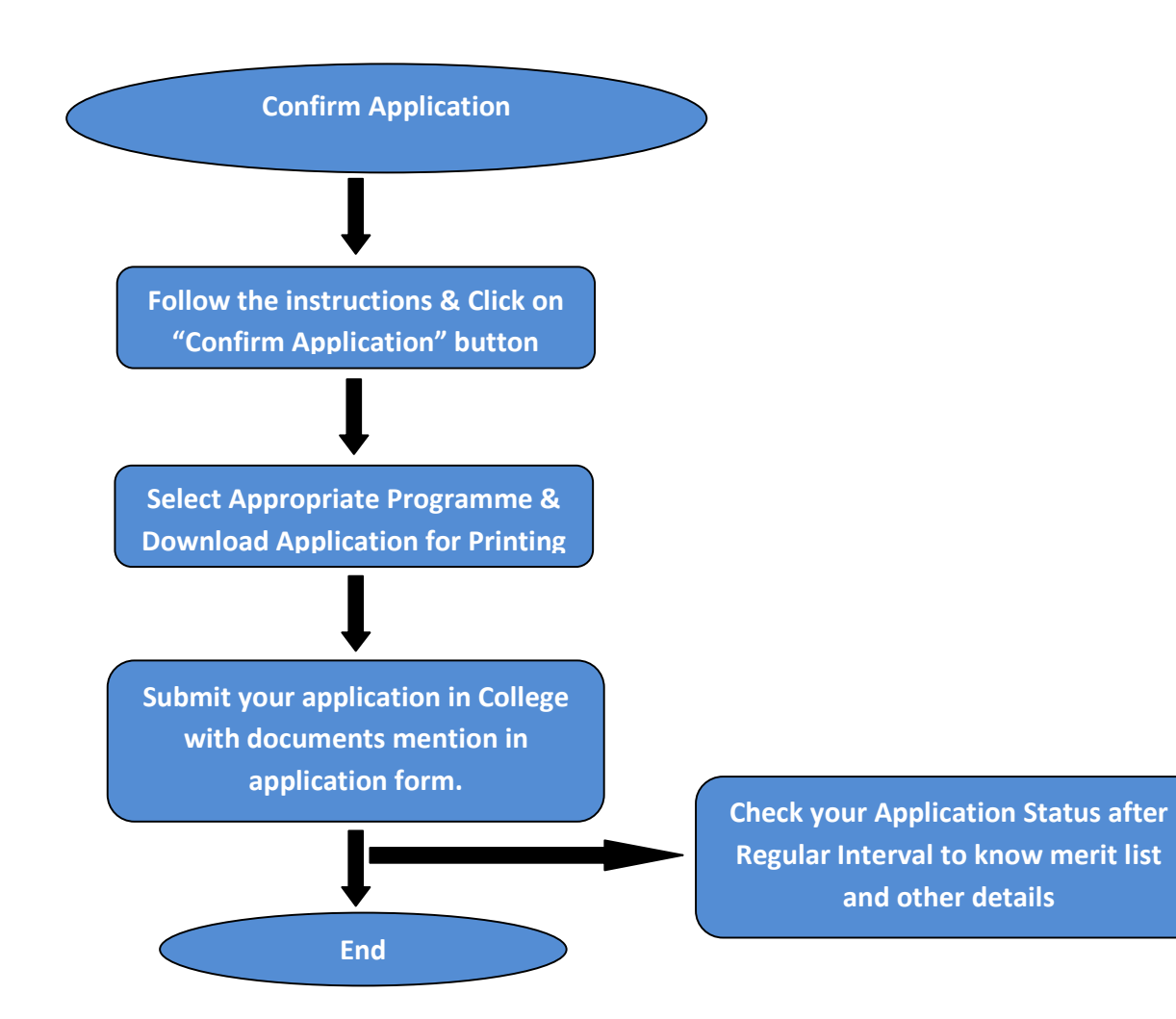

**Steps for New Registration :** 

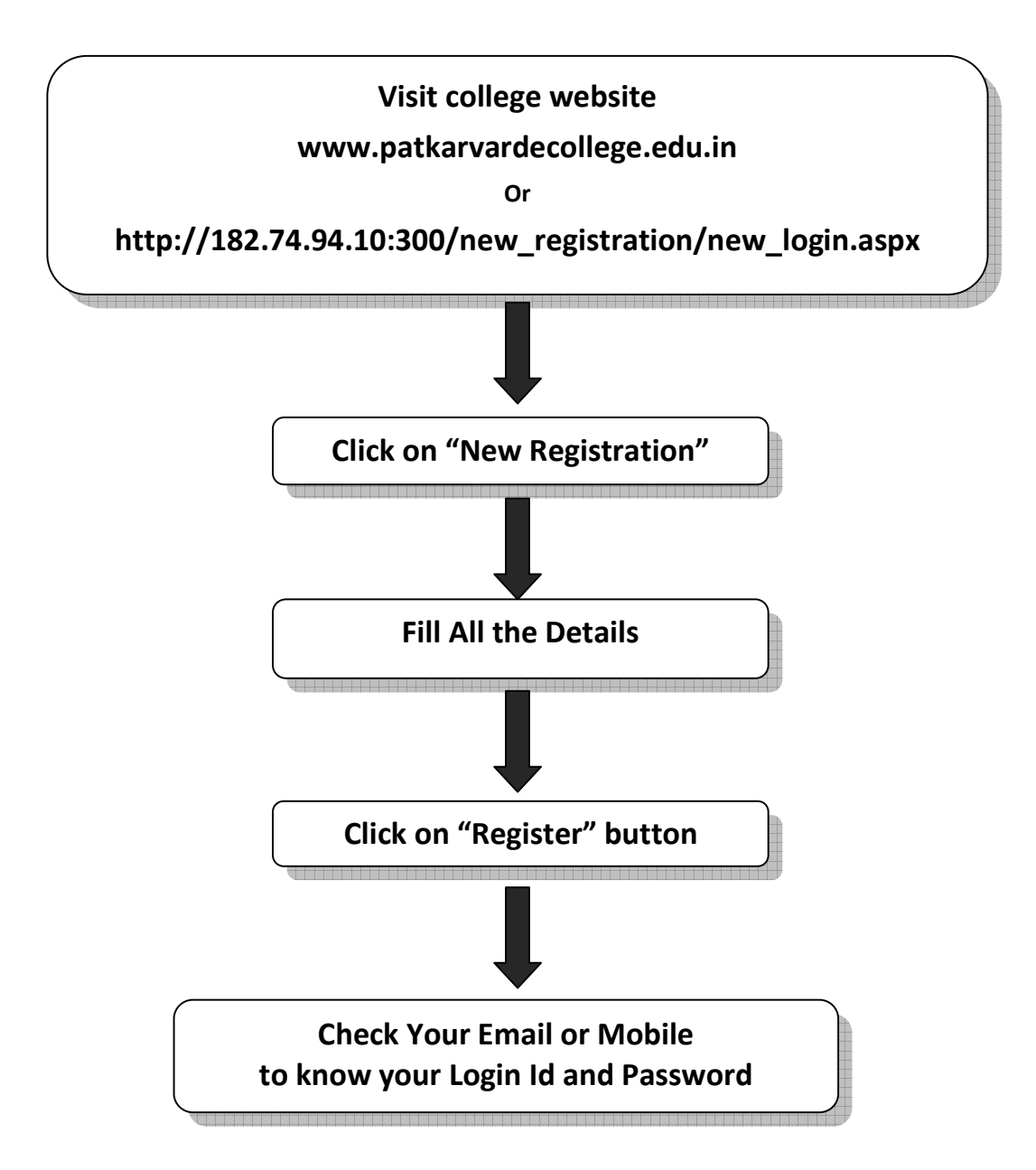

### New Registration:

Open Link <u>http://182.74.94.10:300/new\_registration/new\_login.aspx</u> or Visit College website - <u>www.patkarvardecollege.edu.in</u>  $\rightarrow$  Click on "New Registration"  $\rightarrow$  Enter Valid Details  $\rightarrow$  Click on "Register" button to register

Login Id and Password will be sent to your Email Id and Mobile Number.

# Log In

| User Name:                 |        |                  |
|----------------------------|--------|------------------|
| Password:                  |        | 1. Click Here    |
| Forgot Username & Password | Log In | New Registration |

# New Registration

| 2. Enter Last | Name / First Name / Middle N        | lame correct infomation and   | then click on register but | ton.                                |
|---------------|-------------------------------------|-------------------------------|----------------------------|-------------------------------------|
| Respe         | ctively as per H.S.C. Result        | s compulsory fields           |                            |                                     |
|               |                                     | Läst Name                     | First Name                 | Middle Name                         |
|               | Applicant's Full Name               |                               |                            |                                     |
|               | A                                   | pplicant's name should match  | with H.S.C. marksheet      |                                     |
| 3. Select G   | Gender Gender                       | ⊙Male ○Female                 |                            |                                     |
|               | Date of Birth                       |                               | dd/mm/yyyy                 | 4. Enter Date of Birth              |
|               | Mobile No.                          |                               | 5. Enter v                 | vorking mobile number               |
|               | Email Id                            |                               |                            | 6. Enter working Email ID           |
|               |                                     |                               |                            |                                     |
| 7. Click      | Here to Register                    | Register                      | Reset                      |                                     |
|               | Note - User name and passw          | ord will be sent to above mob | le number and email id. P  | lease provide working mobile number |
|               | and email id, as it will be used fo | or future communication also. |                            |                                     |
|               |                                     |                               |                            |                                     |
|               |                                     |                               |                            |                                     |

## Login:

#### Open Link http://182.74.94.10:300/new\_registration/new\_login.aspx\_Or

visit <u>www.patkarvardecollege.edu.in.</u> Provide your Login Credentials (User Name & Password) to enter in the System. User Name and Password will be sent to your Email Id and Mobile Number after successful "**Registration**". After Login you can change your Password.

# Log In

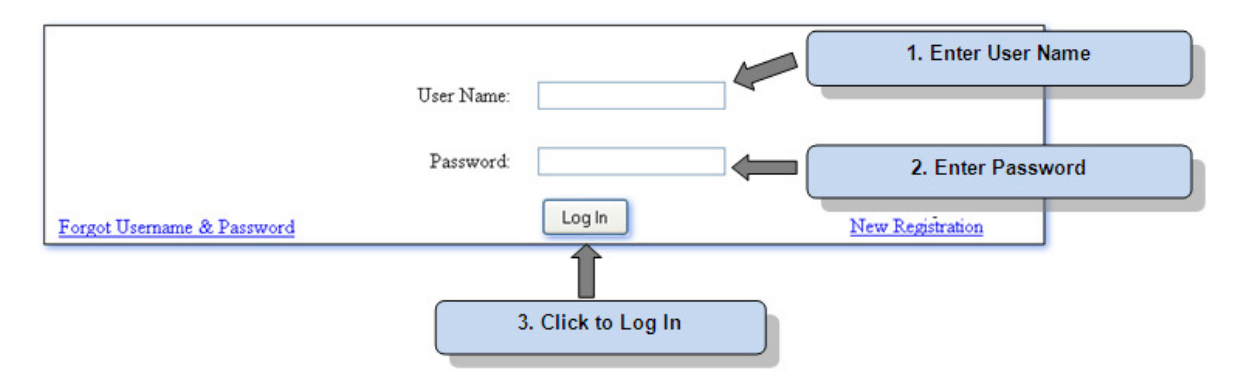

# Forgot Username/Password:

Login Page  $\rightarrow$  Click on "Forgot Username & Password " $\rightarrow$  Enter Email ID  $\rightarrow$  Click on "Submit" Button

-

|                            | Log In     |                  |
|----------------------------|------------|------------------|
| 1. Click here              | User Name: |                  |
|                            | Password:  |                  |
| Forgot Username & Password | Log In     | New Registration |

# **Forgot Password**

| Enter your email -                       | ]( | 2. Enter your val | id Email ID |
|------------------------------------------|----|-------------------|-------------|
| Submit                                   |    |                   |             |
|                                          |    |                   |             |
| 3. Click to Get your Username & Password |    |                   |             |

### Home Page:

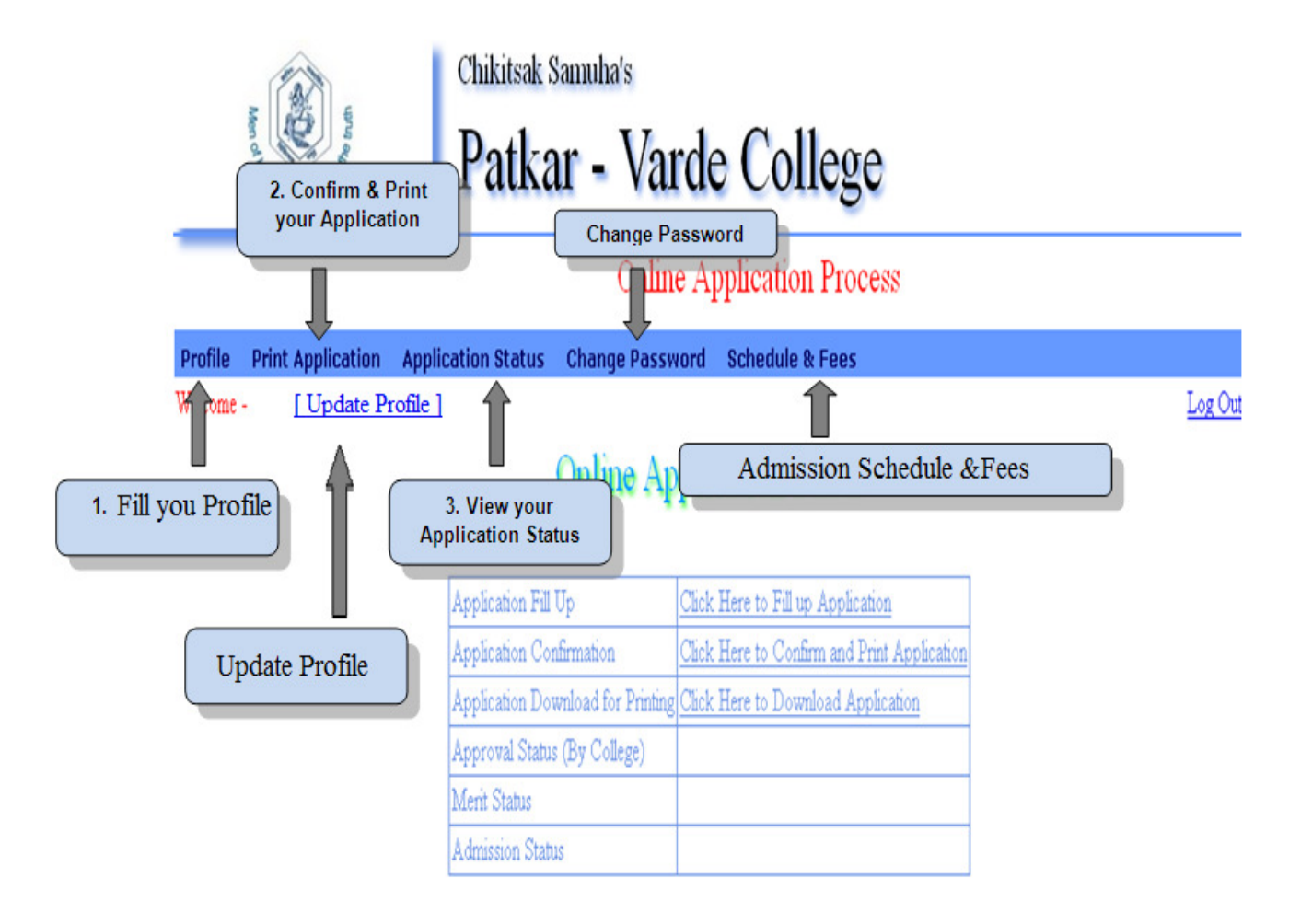

### **Change Password:**

Change Password  $\rightarrow$  Enter Old Password  $\rightarrow$  Enter New Password  $\rightarrow$  Retype New Password  $\rightarrow$  Click on "Save" button.

| Change Passwo               | rd       |                        |
|-----------------------------|----------|------------------------|
| * Old Password              | <b>~</b> | 1. Enter Old Password  |
| * New Password              | _←(      | 2. Enter New Password  |
| * Retype Password           | □ ← (    | 3. Retype New Password |
| Save                        | Clear    |                        |
| Ĩ                           |          |                        |
| 4. Click to Change Password |          |                        |

#### 11

#### Fill your Profile:

Profile Menu  $\rightarrow$  Click on "Update Photo" button  $\rightarrow$  Select your photo of 5kb-20kb (.jpg) and click on "Upload Photo"  $\rightarrow$  Fill your "Personal Details"  $\rightarrow$  Click on "Next" button or "Contact Details" tab  $\rightarrow$  Fill your "Contact Details"  $\rightarrow$  Click on "Next" button or "Academic Details" tab  $\rightarrow$  Fill your "Academic Details"  $\rightarrow$  Select Programme to apply and enter "University Online Application Number"  $\rightarrow$  Click on "Save" button to save details.

| Enter Personal Details | * indicat<br>Applicant's name shou | es compulsory fields<br>Id match with H.S.C. mark: | sheet          |
|------------------------|------------------------------------|----------------------------------------------------|----------------|
| Photograph             | * Application No. : 10163          | Religion :                                         | Y              |
|                        | * Cast Category :                  | Category for Admission :                           | ۷              |
| Sec.                   | * First Name :                     | Middle Name :                                      |                |
| 3                      | * Last Name :                      | Mother's Name :                                    |                |
| (Cog)                  | * Date of Birth :                  | * Gender :                                         | ⊙ Male ○Female |
| Update Photo           | dd/mm/yyyy<br>Home Phone No :      | * Mobile No :                                      |                |
| Î                      |                                    |                                                    | Next           |
| 1 Unload your Photo    |                                    |                                                    | 110M           |

| Personal Details Contact Details Academic Details |             |               |                 |          |
|---------------------------------------------------|-------------|---------------|-----------------|----------|
|                                                   |             |               |                 | Address1 |
| City                                              | Mumbai      | Î.            | Pin Code :      |          |
| State                                             | Maharashtra |               |                 |          |
| Alternative Mobile No.                            |             | Alternative 1 | Mobile No. 2 :  |          |
| Other Contact No.                                 |             | 1             | E-mail ID :     | 1L       |
| Father's E-mail ID                                |             | Mothe         | r's E-mail ID : |          |
|                                                   |             | Red           | k) Next         | 1        |

|                            |                                  | 4.                                  | Enter Academic Details        |
|----------------------------|----------------------------------|-------------------------------------|-------------------------------|
|                            |                                  |                                     | Ţ                             |
|                            | P                                | ersonal Details Contact Detail      | Academic Details              |
|                            |                                  |                                     | * indicates compulsory fields |
|                            |                                  | S.S.C. Det                          | ails                          |
| * Marks Out of:            | 550                              | * Marks Obtained 0<br>:             | Converted Marks : out of 550  |
|                            |                                  | H.S.C. Det                          | ails                          |
| * College Name : [         |                                  |                                     | * Select Stream : 🗸 🗸         |
| * Select Board : [         |                                  |                                     | ×                             |
| * Month of Passing :       | FEBRUARY 💌                       | * Year of Passing : 2015            | * Number of Attempts 1        |
| * Marks Out of :           | 600                              | * Marks Obtained                    | Converted Marks : out of 600  |
| Any other details :        |                                  |                                     | C.E.T Marks :                 |
|                            |                                  | .::                                 |                               |
|                            |                                  |                                     |                               |
| elect Programme<br>o apply | Online Applica<br>(Application F | tion No.<br>orm Number printed on U | niversity Form)               |
| B.Sc.(IT)                  |                                  |                                     |                               |
|                            |                                  |                                     |                               |

#### **Print Application:**

Print Application  $\rightarrow$  Select Check Box (I confirm that I have checked Profile details, and it is correctly filled by me)  $\rightarrow$  Click on "Confirm Profile Details" button  $\rightarrow$  Select Programme to print  $\rightarrow$  Click on "Download PDF File" button

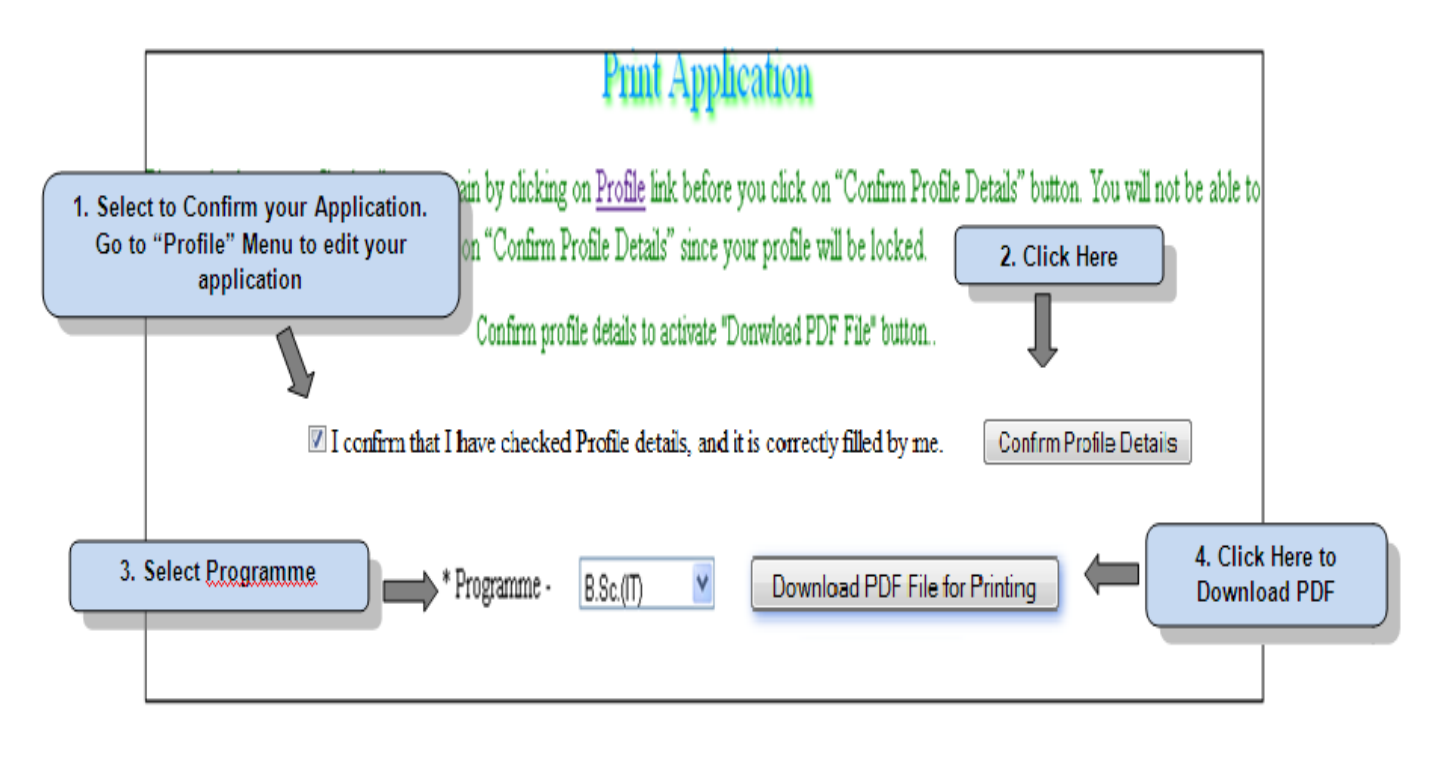

# Admission Schedule and Fees:

Click on "Schedule & Fees" menu. It will display information related to Merit List and Fees.

| Admission Schedule                              |               |
|-------------------------------------------------|---------------|
| Merit List No. Merit List Date Admission Date A | dmission Time |
|                                                 | :             |
|                                                 |               |
|                                                 |               |
|                                                 |               |
| Admission Fees                                  |               |
| gramme Fees                                     |               |